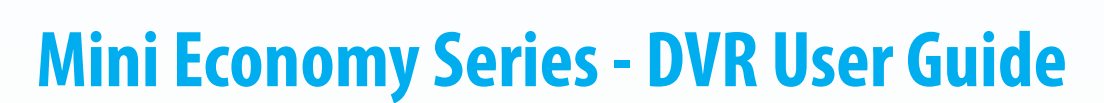

**DVR-EL4120ME** 

**DVR-EL8240ME** 

DVR-EL16480ME

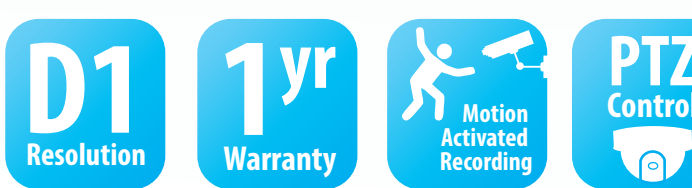

This is the most economical solution Security Camera King has to offer in DVRs. Just because we said it was our most economical solution doesn't mean we left out quality and performance; quite the contrary. Applications for this DVR are limitless ranging from residential to enterprise business; we couldn't even to begin to list them all here.

Our 4-16 Channel Elite Mini Economy Series DVR's can record at a maximum, up to 4-16 cameras simultaneously in D1 (704 x 480 pixels) resolution at 7 frames per second. It can also record in a lower resolution at a faster frame rate. Regardless of what your recording preference is, the recordings are high quality, crystal clear color (or black and white) videos produced with a machine that yields optimum performance.

We call it a "mini" because the case is only 1U size. It is large enough to hold the necessary electronic components to give you high performance and high quality videos, but small enough to fit just about anywhere. For enterprise customers, this unit is rack mountable. The mini size prevents us from making any room for more than 1 internal hard disk drive, but you can purchase one large enough to hold months of video data. On the other hand, the small case size allows for easy storage in small places like campers, boats, closets, bedrooms, and almost anywhere else.

Just because this is a "Mini Economy" DVR it doesn't mean we left off all the features. To begin with, this DVR has three video outputs, HDMI, VGA, and BNC and you can display all three simultaneously (and the HDMI can also carry audio if you use it). You can also playback all 4-16 channels simultaneously on the monitor(s). We include 1 channel of audio and even an RCA audio port to attach a PA speaker if you want to use it as two-way audio. This DVR also includes an RS485 port connection to operate Pan Tilt Zoom cameras and offers full PTZ camera control.

We offer free unlimited technical support and a 1 year warranty on the unit. We also include an infrared remote control and a USB mouse.

## Welcome

Thank you for purchasing our DVR!

This quick start guide will help you become familiar with our DVR in a very short time. Before installation and operation, please read the following safeguard and warning carefully!

# **Important Safeguard and Warning**

- All installation and operation here should conform to your local electrical safety codes.
- We assume no liability or responsibility for all the fires or electrical shock caused by improper handling or installation.
- We are not liable for any problems caused by unauthorized modifications or attempted repair.
- Improper battery use may result in fire, explosion, or personal injury!
- When replace the battery, please make sure you are using the same model!

# Note: All the installation and operations here should conform to your local electric safety rules.

### 1. Check Unpacked DVR

When you receive the DVR from the forwarding agent, please check whether there is any visible damage. The protective materials used for the package of the DVR can protect most accidental clashes during transportation. Then you can open the box to check the accessories. Please check the items in accordance with the list on the warranty card (Remote control is optional). Finally you can remove the protective film of the DVR.

### 2. About Front Panel and Rear Panel

For detailed information of the function keys in the front panel and the ports in the rear panel, please refer to the *User's Manual* included in the resource CD.

The model in the front panel is very important; please check according to your purchase order. The label in the rear panel is very important too. Usually we need you to represent the serial number when we provide the service after sales.

### 3. HDD Installation

This series DVR has only one SATA HDD. Please use HDD of 7200rpm or higher. You can refer to the *User's Manual* for recommended HDD brand. Please follow the instructions below to install hard disk.

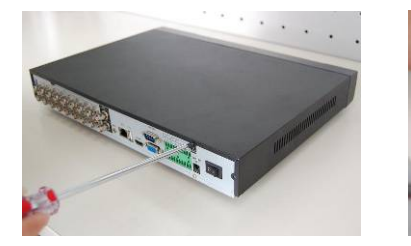

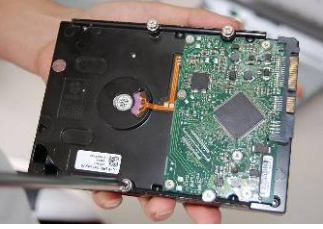

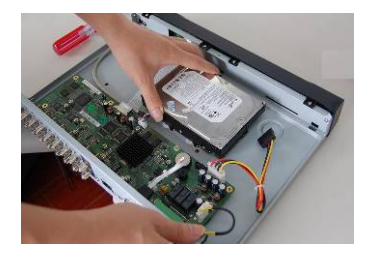

| 1. Loosen the screws of the | 2. Fix four screws in the HDD | 3. Place the HDD in accordance with |  |  |
|-----------------------------|-------------------------------|-------------------------------------|--|--|
| upper cover and side panel. | (Turn just three rounds).     | the four holes in the bottom.       |  |  |

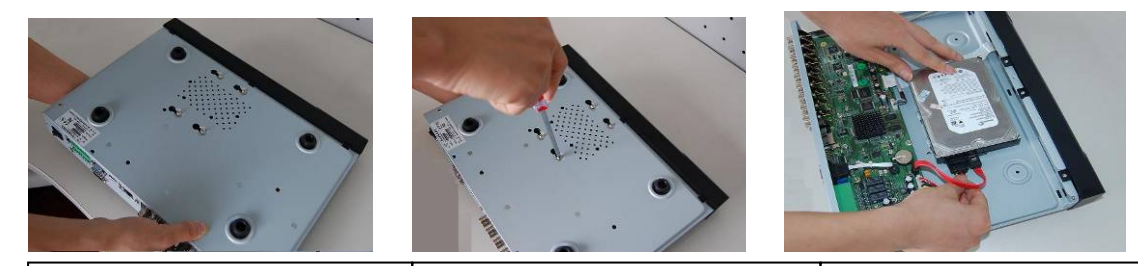

4. Turn the device upside down and then turn the screws in firmly.

5. Fix the HDD firmly.

6. Connect the HDD cable and power cable.

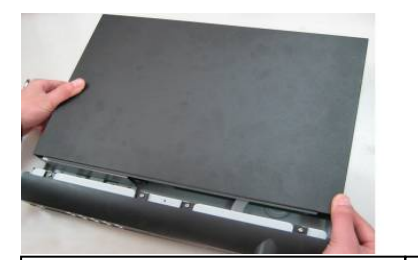

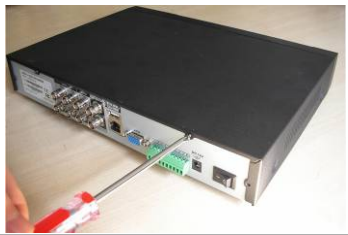

7. Put the cover in accordance with the clip and then place the upper cover back. 8. Secure the screws in the rear panel and the side panel.

#### Note:

- You can connect the HDD data cable and the power cable first and then fix the HDD in the device.
- Please pay attention to the front cover. It adopts the vertical sliding design. You need to push the clip first and then put down.

### 4. Front Panel

The front panel is shown as in Figure 1.

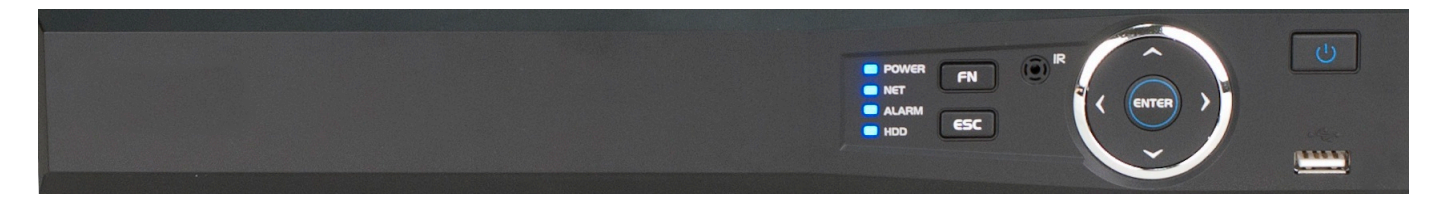

Figure 1

Please refer to the following sheet for detailed information.

| Name         | lcon | Function                                                                       |  |  |
|--------------|------|--------------------------------------------------------------------------------|--|--|
| Power button | 0    | Power button, press this button for three seconds to boot up or shut down DVR. |  |  |
| Up/          | ▲、▼  | Activate current control, modify setup, and then move up and down.             |  |  |
| Down         |      | Increase/decrease numeral.                                                     |  |  |
|              |      | Assistant function such as PTZ menu.                                           |  |  |

| Left/                                      |            | Shift current activated control,                                                                                                    |  |  |  |  |
|--------------------------------------------|------------|----------------------------------------------------------------------------------------------------|--|--|--|--|
| Right                                      |            | When playback, click these buttons to control playback bar.                                                                                                    |  |  |  |  |
| ESC                                        | ESC        | Go to previous menu, or cancel current operation.                                                                                                    |  |  |  |  |
|                                            |            | When playback, click it to restore real-time monitor mode.                                                                                                    |  |  |  |  |
|                                            |            | Confirm current operation                                                                                                    |  |  |  |  |
| Enter                                      | ENTER      | Go to default button                                                                                                    |  |  |  |  |
|                                            |            | Go to menu                                                                                                    |  |  |  |  |
| Assistant                                  | Fn         | One-window monitor mode, click this button to display assistant function: PTZ control and image color.                                                            |  |  |  |  |
|                                            |            | Backspace function: in numeral control or text control, press it for 1.5seconds to delete the previous character before the cursor.                               |  |  |  |  |
|                                            |            | In motion detection setup, working with Fn and direction keys to realize setup.                                                                                   |  |  |  |  |
|                                            |            | In text mode, click it to switch between numeral, English character(small/capitalized) and etc.                                                                   |  |  |  |  |
|                                            |            | Realize other special functions.                                                                                                    |  |  |  |  |
| USB port                                   | а <b>р</b> | To connect USB storage device, USB mouse.                                                                                                    |  |  |  |  |
| Network<br>abnormal<br>indication<br>light | Net        | Network error occurs or there is no network connection, the light becomes red to alert you.                                                                       |  |  |  |  |
| HDD<br>abnormal<br>indication<br>light     | HDD        | HDD error occurs or HDD capacity is below specified threshold value, the light becomes red to alert you.                                                          |  |  |  |  |
| IR Receiver                                | IR         | It is to receive the signal from the remote control.                                                                                                    |  |  |  |  |
| Alarm<br>indication<br>light               | Alarm      | Here you can view there is external alarm input or not. The light becomes on when there is an external alarm. The light become off when the external alarm stops. |  |  |  |  |

### 5. Rear Panel

Here we take the 4-channel series product rear panel as an example. See Figure 2.

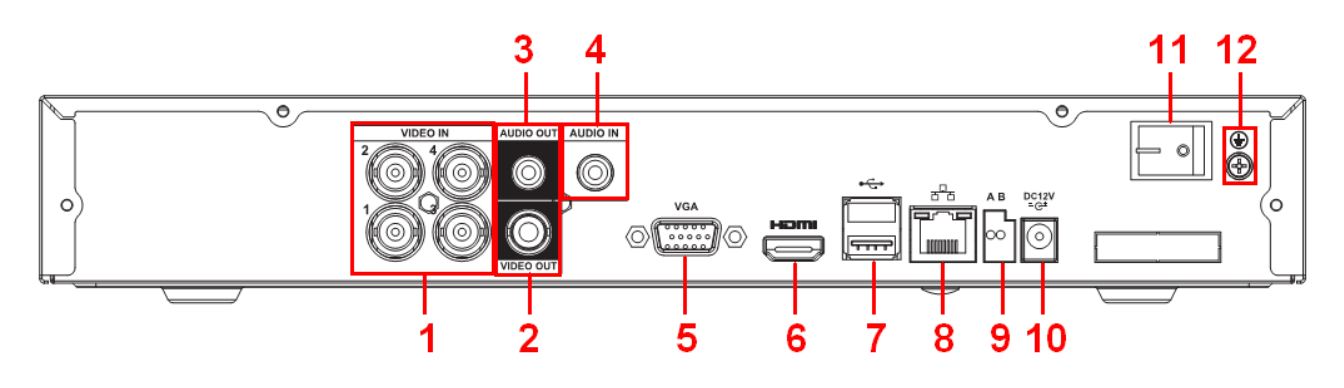

| Figure | 2 |
|--------|---|
| riguic | 4 |

Please refer to the following sheet for detailed information.

| SN | Name         | SN | Name             | SN | Name              |
|----|--------------|----|------------------|----|-------------------|
| 1  | Video input  | 2  | Video output     | 3  | Audio output      |
| 4  | Audio input  | 5  | Video VGA output | 6  | HDMI port         |
| 7  | USB port     | 8  | Network port     | 9  | RS-485 input port |
| 10 | Power socket | 11 | On/Off button    | 12 | GND port          |

### 6. Local Login

After system booted up, default video display is in multiple-window mode.

Click Enter or left click mouse, you can see the login interface. See Figure 3.

System consists of four accounts:

- Username: admin. Password: admin. (administrator, local and network)
- Username: 888888. Password: 888888. (administrator, local only)
- **Username:** 6666666. **Passwords:** 6666666(Lower authority user who can only monitor, playback, backup and etc.)
- Username: default. Password: default(hidden user)

#### Note:

#### For security reason, please modify password after you first login.

Within 30 minutes, three times login failure will result in system alarm and five times login failure will result in account lock!

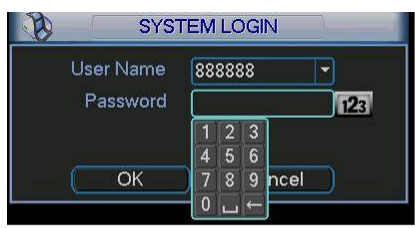

Figure 3

### 7. Web

Open IE and input DVR address in the address column. For example, if your DVR IP is

10.10.3.16, then please input http:// 10.10.3.16 in IE address column.

System pops up warning information to ask you whether install webrec.cab control or not. Please click yes button.

If you can't download the ActiveX file, please modify your IE security setup.

After installation, the interface is shown as below. See Figure 4.

Please input your user name and password.

Default factory name is admin and password is admin.

#### Note: For security reasons, please modify your password after you first login.

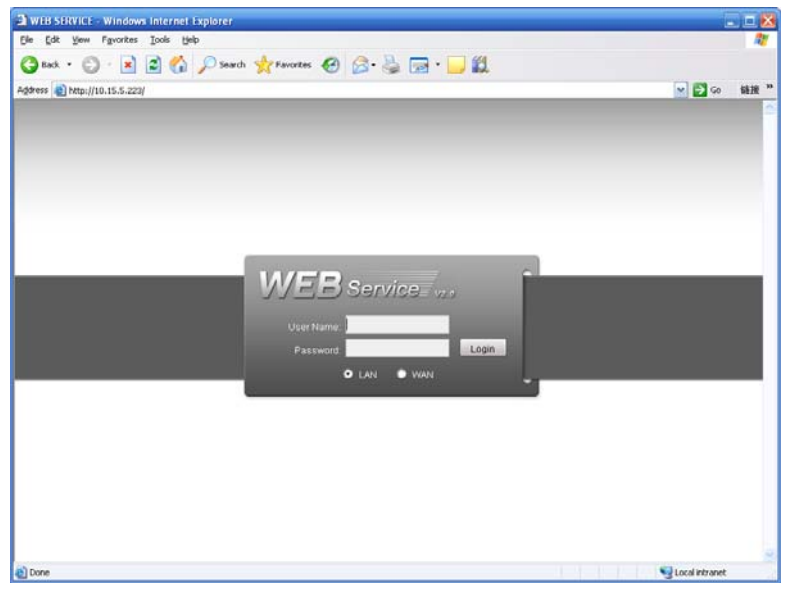

Figure 4

For detailed operation information, please refer to the *User's Manual* included in the resources CD.

| Component<br>Name               | Toxic or Hazardous Materials or Elements |    |    |       |     |      |  |
|---------------------------------|------------------------------------------|----|----|-------|-----|------|--|
|                                 | Pb                                       | Hg | Cd | Cr VI | PBB | PBDE |  |
| Sheet<br>Metal(Case)            | 0                                        | 0  | 0  | 0     | 0   | 0    |  |
| Plastic Parts<br>(Panel)        | 0                                        | 0  | 0  | 0     | 0   | 0    |  |
| Circuit Board                   | 0                                        | 0  | 0  | 0     | 0   | 0    |  |
| Fastener                        | 0                                        | 0  | 0  | 0     | 0   | 0    |  |
| Wire and<br>Cable/AC<br>Adapter | 0                                        | 0  | 0  | 0     | 0   | 0    |  |
| Packing<br>Material             | 0                                        | 0  | 0  | 0     | 0   | 0    |  |
| Accessories                     | 0                                        | 0  | 0  | 0     | 0   | 0    |  |

# Appendix Toxic or Hazardous Materials or Elements

#### Note

O: Indicates that the concentration of the hazardous substance in all homogeneous materials in the parts is below the relevant threshold of the SJ/T11363-2006 standard.

X: Indicates that the concentration of the hazardous substance of at least one of all homogeneous materials in the parts is above the relevant threshold of the SJ/T11363-2006 standard. During the environmental-friendly use period (EFUP) period, the toxic or hazardous substance or elements contained in products will not leak or mutate so that the use of these (substances or elements) will not result in any severe environmental pollution, any bodily injury or damage to any assets. The consumer is not authorized to process such kind of substances or elements, please return to the corresponding local authorities to process according to your local government statutes.

#### Note

- For detailed operation introduction, please refer to our resource CD included in your package for electronic version of the *User's Manual*.
- This quick start guide is for reference only. Slight difference may be found in the user interface.
- All the designs and software here are subject to change without prior written notice.
- All trademarks and registered trademarks mentioned are the properties of their respective owners.
- If there is any uncertainty or controversy, please refer to the final explanation of us.
- Please visit our website or contact your local service engineer for more information.